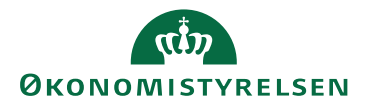

## Miniguide: Opsæt Al-forslag til kontering på fakturaer

30. januar 2025

## Statens Digitale Indkøb I Opsæt Al-forslag til kontering

## Rolle: Dokumentmanager

Se eventuelt rolleoversigten på Økonomistyrelsens hjemmeside.

Denne guide hjælper dig til, hvordan du opsætter hjælp til kontering af fakturaer på baggrund af machine learning.

Der er tale om forslag til kontering, som kan medvirke til mere effektive processer. Men det er vigtigt at understrege, at der kun er tale om forslag, og at menneskelig vurdering og anvendelse af forslagene fortsat kræves.

Herudover er der tale om en meget enkel løsning, der baserer sine forslag på almindelig statistik ud fra hyppighed af tidligere valgte værdier. Når der er tilstrækkeligt med observationer til at komme med et bud på kontering, bliver det automatisk anført i konteringen.

Forslagene til kontering fra AI vil altid underordne sig anden kontering. Det vil sige, at den ikke vil påføre kontering i de felter, hvor en bruger har anført en værdi, eller der automatisk er blevet påført en værdi på baggrund af dimensionsstandard eller match med ordre.

\*Bemærk at illustrationer kan indeholde data/opsætning, der kan afvige fra din institutions. For eksempel angående kontering.

| Handling                                 | Forklaring                                                                                                    | Illustration |
|------------------------------------------|----------------------------------------------------------------------------------------------------|--------------|
| Tryk på admini-<br>strationsknap-<br>pen | Når du logger ind vil du blive<br>mødt af dit DASHBOARD. Oppe<br>i venstre side vil du se nogle gen-<br>vejstaster. Tryk på <b>Administra-</b><br><b>tion.</b> |              |

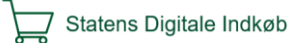

| Handling                         | Forklaring                                                                                   | Illustration                                                                     |
|----------------------------------|----------------------------------------------------------------------------------------------|----------------------------------------------------------------------------------|
| Gå til doku-<br>mentregler.      | Tryk på <b>Dokumentregler.</b>                                                               | Dokumentregler                                                                   |
| Opret ny regel                   | Tryk på plus-ikonet i øverste højre<br>hjørne af skærmbilledet.                              | +                                                                                |
| Indtast navn på<br>dokumentregel | Indtast et sigende navn til doku-<br>mentreglen.                                             | Navn<br>                                                                         |
| Vælg AI-konte-<br>ring           | Tryk på pilen ved <b>Type af regel.</b><br>Tryk på <b>Forslag til kontering</b><br>(faktura) | Match Forslag til kontering (faktura) Header Match Forslag til kontering (ordre) |

| Handling                    | Forklaring                                                                                                    | Illustration                                                                                                    |
|-----------------------------|----------------------------------------------------------------------------------------------------|----------------------------------------------------------------------------------------------------|
| Vælg priorite-<br>ring      | Tryk på linjen under <b>Prioritet 1-</b><br><b>100</b> . Indtast en værdi mellem 1 og<br>100. Hvis du taster 100, har du gi-<br>vet den AI-konteringsregel, du er<br>ved at oprette, den lavest mulige<br>prioritet.<br>Prioriteringen handler udeluk-<br>kende om hvordan reglen forhol-<br>der sig til evt. andre oprettede do-<br>kumentregler for AI-kontering.<br>AI-konteringen vil altid blive over-<br>trumfet af manuel indtastning og<br>andre regler som for eksempel di-<br>mensionsstandarder.                                                                                                    | Prioritet 1-100 (1 vægter mest) (1-100)<br>100                                                                                                    |
| Vælg anvendel-<br>sesområde | <ul> <li>Hvis du ønsker få forslag til AI-<br/>kontering for fakturaer uanset hvil-<br/>ken leverandør, der er tale om, skal<br/>du markere feltet ud for Anvend<br/>regel på alle leverandører / kre-<br/>ditorer.</li> <li>Hvis der herudover er nogle leve-<br/>randører, du ikke ønsker, at reglen<br/>skal gælde for, kan du med fordel<br/>efterfølgende anføre dem i tastefel-<br/>tet Søg efter leverandør/kredi-<br/>tor.</li> <li>Hvis du ønsker kun at få forslag til<br/>AI-kontering på fakturaer til en el-<br/>ler flere specifikke leverandører,<br/>kan du vælge dem efter at have<br/>fremsøgt dem i søgefeltet Søg ef-<br/>ter leverandør/kreditor.</li> </ul> | Vælg leverandør/kreditor         Image: Anvend regel på alle leverandører/kreditorer         EKSKLUDER: Anvend ikke regel for følgende leverandør(er)         Søg efter leverandør/kreditor         Mavend regel på alle leverandører/kreditorer         InkLUDER: Anvend regel for følgende leverandør(er)         Søg efter leverandør/kreditor         InkLUDER: Anvend regel for følgende leverandør(er)         Søg efter leverandør/kreditor |

| Handling                      | Forklaring                                                                                                    | Illustration                                         |
|-------------------------------|----------------------------------------------------------------------------------------------------|------------------------------------------------------|
| Vælg niveau for<br>anvendelse | <ul> <li>Tryk på det ønskede niveau for anvendelse af konteringsforslag. Du kan vælge mellem tre niveauer – faktura-, fakturalinje- og konteringsniveau.</li> <li>Det anbefales, at man som udgangspunkt vælger Anvend på fakturaniveau, da det giver den mest gnidningsfri brugeroplevelse af de tre muligheder.</li> <li>Hvis du som anbefalet vælger Anvend på fakturaniveau får du kun konteringsforslag fra AI, hvis der er sikkerhed nok til at foreslå kontering på alle dele af fakturaen.</li> <li>Du kan dog også anvende AI, selvom der kun er sikkerhed nok til et forslag på en eller flere fakturalinjer. Så skal du markere Anvend på fakturalinjeniveau.</li> <li>Endelig kan du anvende AI, selvom der kun er sikkerhed nok til et forslag på udvalgte konteringselementer. Det vil sige på dele af en eller flere konteringslinjer. Så skal du markere Ansvend på konteringslinjer. Så skal du markere Anvend på konteringslinjer. Så skal du markere Anvend på konteringslinjer. Så skal du markere Anvend på konteringslinjer. Så skal du markere Anvend på konteringslinjer. Så skal du markere Anvend på konteringslinjer. Så skal du markere Anvend på konteringslinjer. Så skal du markere Anvend på konteringslinjer. Så skal du markere Anvend på konteringslinjer.</li> </ul> | <form><form><form><form></form></form></form></form> |

| Handling                   | Forklaring                                                                                                    | Illustration                                                                                                    |
|----------------------------|----------------------------------------------------------------------------------------------------|----------------------------------------------------------------------------------------------------|
| Vælg dimensio-<br>ner      | <ul> <li>Markér de dimensioner, du ønsker<br/>at få AI-forslag til på dine faktu-<br/>raer.</li> <li>Det kan være en god idé at forsøge<br/>med en enkelt eller nogle få dimen-<br/>sioner først, for at afprøve funktio-<br/>nen, og hvordan den bedst bliver<br/>anvendt til din organisations speci-<br/>fikke behov.</li> <li>Et eksempel på en sammensætning<br/>af dimensioner kunne være:</li> <li>Konto, Moms-prod, Delregnskab<br/>og Indkøbskategori.</li> </ul> | Inkluder følgende dimensioner         Benyt alle dimensioner         Dette valg vil automatisk inkludere evenuelle nye fremtidige dimensioner         Konto       Anlæg         Anlæg       Allas         Moms-prod       Deiregnskab       FL-formål         Projekt       Sted       Indkoebskategori |
| Gem dokument-<br>reglen    | Du kan nu gemme din oprettelse<br>af AI-kontering på fakturaer ved at<br>trykke på disketteikonet øverst til<br>højre i skærmbilledet. Sørg for, at<br>dokumentreglen er markeret som<br>'Aktiv' som vist her.<br>Løsningen vil nu forsyne dine fak-<br>turaer med forslag til kontering på<br>baggrund af tidligere valg af konte-<br>ring, når den har tilstrækkelig data<br>til at komme med et bud.                                                                    | Aktiv                                                                                                    |
| Konstatér AI-<br>kontering | Du kan konstatere, om der er på-<br>ført AI-kontering ved at klikke på<br>ikonet med tre vandrette streger i<br>øverste højre hjørne af skærmen,<br>når du er på skærmbilledet med<br>den relevante faktura.                                                                                                    | 09:08<br>Al/ML konteringsforslag påført 26. Dimension Delregnskab<br>sat til 100 - ERST DRIFT                                                                                                    |